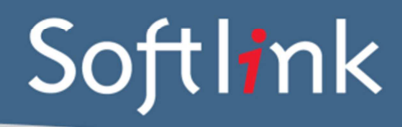

# DATABASE FILES Required from the AIMS system

### Data Required:

a) AIMS Microsoft SQL Database Backup (\*.bak file), orb) AIMS Microsoft SQL Database (both \*.mdf and \*.ldf files)

Please compress the files before sending by using a zip utility.

## SCREEN CAPTURES + BARCODES Required

Please save all screen captures and barcodes in a single file and send to Softlink via ftp together with the AIMS data.

| CATEGORY  | DETAIL OF WHAT IS REQUIRED                                                                                                    | NO. OF<br>EXAMPLES<br>REQUIRED | COMPLETED |
|-----------|----------------------------------------------------------------------------------------------------|--------------------------------|-----------|
| Resources | Screen capture / report showing a few records in<br>the catalogue with title and barcode and data in<br>as many fields as possible. Suggested screens<br>are the "Add Monograph" and "Add Audio<br>Visual" screens (all tabs containing data - E.G.<br>"Details", "Subjects", "Sticky notes", etc).                                                                                                    | 5                              |           |
|           | A list of several resource barcodes with title.<br>(Resource barcodes can be scanned from an<br>actual copy: see the instructions below).                                                                                                    | 5                              |           |
| Borrowers | Screen capture / report showing a few records in<br>the system with data in as many fields as possible<br>for each type of borrower – students, staff.<br>Minimum information displayed should be:<br>• Barcode<br>• Name<br>• Year (for students)<br>• Roll Class (for students)<br>Suggested screen is the "Add borrower" screen<br>("Details" tab and also "Address" and "Notes" tabs<br>if they contain data). | 3 students,<br>3 staff         |           |
|           | A list of several borrower barcodes, with name.<br>(Borrower barcodes can be scanned from a<br>student card or barcode list: see instructions<br>below).                                                                                                    | 5                              |           |
| Loans     | Screen capture / report showing the loans for<br>borrowers. Minimum information displayed<br>should be:<br>Borrower barcode<br>Resource title<br>Resource barcode<br>Due date                                                                                                    | 5                              |           |

# **Screen Capture Instructions:**

Go to the screen you want to 'capture' and press ALT+PRINTSCREEN. Then open Word and press CTRL+V to 'dump' the image into the document. (The PRINTSCREEN key is usually on the top right hand side of your keyboard.) Softlink requests that you enter all screen captures into a single Word document.

# **Barcode Scanning Instructions:**

Open the MS Word document in which you are saving the screen captures. Use a **barcode scanner** on the resource or student card to capture the barcode information in the MS Word document. Barcodes will appear as numeric or alphanumeric representations (2187143401 / TR0008587), not as actual barcodes.

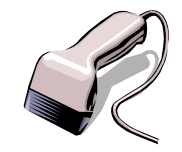

- For resources, please enter the title of the resource next to each scanned barcode.
- For borrowers, please enter the borrower name next to each scanned barcode.

Do NOT use a photocopier/scanner to scan an image of the actual barcode.

If different barcode formats are used in the library, please provide examples of **ALL the different barcode formats**. Old and recent item barcodes should be included in the sample.

#### Softlink Australia

#### • Brisbane

- t: +61 7 3124 6111
- e: sales@softlinkint.com

### Softlink Europe

- Oxford
- t: +44 1993 883 401
- e: sales@softlink.co.uk

#### Softlink America

### Seattle

- t: +1 877 454 2725
- e: sales@softlinkamerica.com

### Softlink Pacific

- Auckland
- t: +64 9 415 7790
- e: sales@softlinkpacific.co.nz